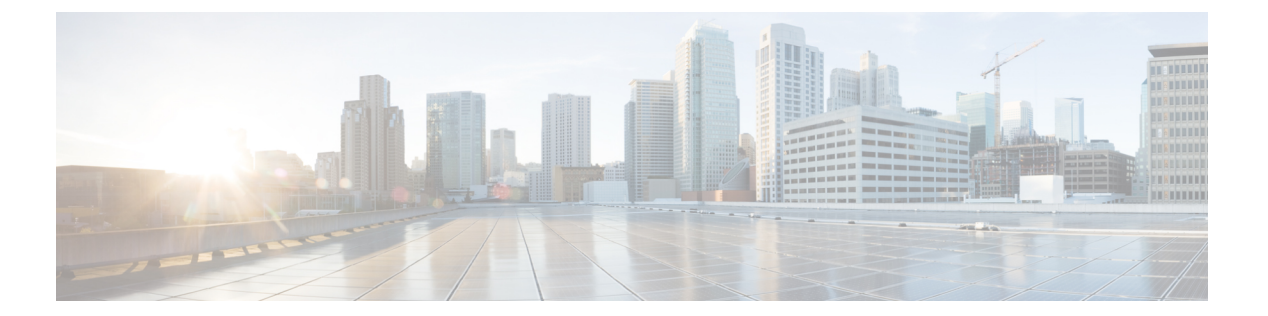

## Hyper-V での Management Center Virtual の 展開

Microsoft Hyper-Vは、「ハイパーバイザ」とも呼ばれる Microsoft のハードウェア仮想化プラットフォームです。Hyper-Vを使用すると、管理者は同じ物理サーバーを使用して複数の仮想マシンを実行することで、ハードウェアをより効率的に使用できます。

仮想マシンは、物理ハードウェア上で1つのオペレーティングシステムのみを実行するよりも 柔軟性が高く、コストを削減できるので、より効率的にハードウェアを使用できます。

この章は、次の項で構成されています。

- •概要 (1ページ)
- Hyper-V での Management Center Virtual のトポロジ例 (2ページ)
- Management Center Virtual でサポートされる Windows Server  $(2 \sim i)$
- Hyper-V での Management Center Virtual のガイドラインと制限事項 (3 ページ)
- Hyper-V での Management Center Virtual の展開用ライセンス (3 ページ)
- Hyper-V での Management Center Virtual の展開に必要な前提条件 (3 ページ)
- Management Center Virtual の展開 (4 ページ)
- ・展開の確認 (6ページ)
- ・最初のブートログへのアクセス (7ページ)
- Management Center Virtual のシャットダウン  $(8 \, \overset{\sim}{\sim} \overset{\sim}{\mathrel{\sim}})$
- Management Center Virtual の再起動 (8ページ)
- Management Center Virtual の削除 (8 ページ)
- トラブルシューティング (8ページ)

### 概要

Management Center Virtual は、Cisco.com で入手可能な VHD イメージを使用して Hyper-V に展開されます。管理インターフェイスの基本的な VM 制御機能(コンソールアクセス、停止/再起動、IPv4、IPv6 のサポート)がサポートされています。初期設定は、Day-0 構成スクリプトを使用して行われます。高可用性はサポートされていません。

## Hyper-V での Management Center Virtual のトポロジ例

このトポロジ例では、Management Center Virtual が外部のプライベートクラウドまたはパブリッ ククラウドに展開された Threat Defense Virtual の管理ポートに接続されます。Threat Defense Virtual はインターネットと内部サーバーの両方に接続されています。インターネットは、 East-West トラフィックフロートポロジ内の別のサーバーにすることもできます。

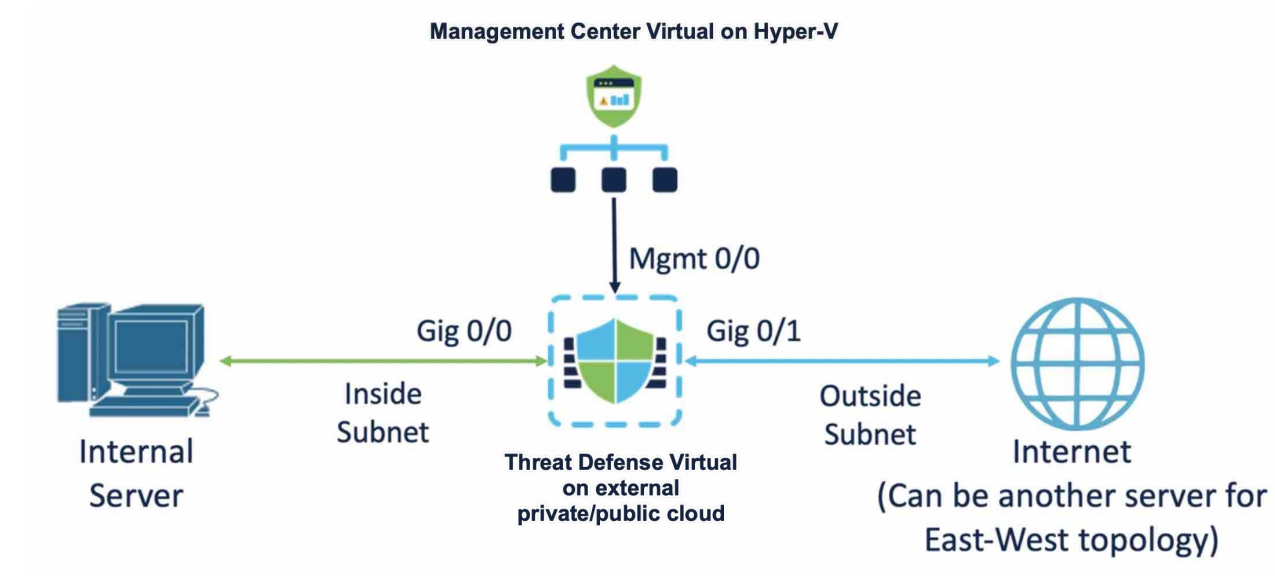

## Management Center Virtual でサポートされる Windows Server

Management Center Virtual 25 は、Windows Server 2019 Standard エディションでサポートされて います。Management Center Virtual の最小リソース要件は次のとおりです。

- CPU : vCPU x 4
- RAM: 28 GB(32 GB を推奨)
- ・ディスクストレージ:250 GB
- ・インターフェイスの最小数:1

# Hyper-V での Management Center Virtual のガイドラインと 制限事項

- Hyper-V に展開された Management Center Virtual を使用して、他のパブリッククラウドまたはプライベートクラウドに展開されている Threat Defense Virtual クラスタを管理できます。ただし、パブリッククラウドに展開された Threat Defense Virtual クラスタを管理するには、Management Center Virtual にクラスタを手動で登録する必要があります。「Add the Cluster to the Management Center (Manual Deployment)」を参照してください。
- クローニングはサポートされていません。

# Hyper-V での Management Center Virtual の展開用ライセン ス

次のライセンスタイプがサポートされています。

- BYOL
  - •スマートライセンス
  - ・特定のライセンス予約 (SLR)
  - •ユニバーサル永久ライセンス登録 (PLR)
- •評価ライセンス

## Hyper-V での Management Center Virtual の展開に必要な前 提条件

- ・Hyper-V ロールと Hyper-V マネージャがインストールされた Microsoft Windows Server。 『Get Started with Hyper-V on Windows Server』を参照してください。
- Cisco.com から Management Center Virtual の圧縮 VHD イメージをダウンロードします。
- BYOL ライセンス
- •新しい仮想スイッチ (vSwitch) と仮想マシン (VM)

### Management Center Virtual の展開

Hyper-Vに Management Center Virtual を展開するには、次の手順を実行します。

### Management Center Virtual の VHD イメージをダウンロード

シスコ ダウンロード ソフトウェアページから Management Center Virtual 圧縮 VHD イメージを ダウンロードします。

- [製品 (Products)]>[セキュリティ (Security)]>[ファイアウォール (Firewalls)]>[ファ イアウォール管理 (Firewall Management)]>[Cisco Secure Firewall Management Center Virtual] の順に移動します。
- [Firepower Management Center ソフトウェア (Firepower Management Center Software)]をク リックし、必要な VHD イメージをダウンロードします。例: Cisco Secure FW Mgmt Center Virtual Azure-7.4.0-xxxx.vhd.tar.

#### 第0日のコンフィギュレーションファイルの準備

Management Center Virtual を起動する前に、第0日用のコンフィギュレーションファイルを準備する必要があります。このファイルは、VMの導入時に適用される初期設定データを含むテキストファイルです。この初期設定は、「day0-config」というテキストファイルとしてローカルマシンに格納され、さらに day0.iso ファイルへと変換されます。この day0.iso ファイルが最初の起動時にマウントされて読み取られます。

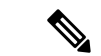

(注) day0.iso ファイルは、最初のブート時に使用できる必要があります。

第0日のコンフィギュレーションファイルで次のパラメータを指定します。

- •エンドユーザーライセンス契約書(EULA)の承認。
- システムのホスト名。
- ・管理者アカウントの新しい管理者パスワード。
- •アプライアンスが管理ネットワークで通信することを許可するネットワーク設定。

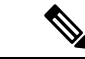

(注) 次の例では Linux が使用されていますが、Windows の場合にも同様のユーティリティがあります。

ステップ1 「day0-config」というテキストファイルに Management Center Virtual の CLI 設定を記入します。ネットワーク設定と Management Center Virtual の管理に関する情報を追加します。

```
"EULA": "accept",
"Hostname": "virtual731265",
"AdminPassword": "r2M$9^Uk69##",
"DNS1": "208.67.222.222",
"DNS2": "208.67.222.222",
"IPv4Mode": "Manual",
"IPv4Addr": "10.10.0.92",
"IPv4Mask": "255.255.255.224",
"IPv4Gw": "10.10.0.65",
"IPv6Mode": "Manual",
"IPv6Addr": "2001:420:5440:2010:600:0:45:45",
"IPv6Mask": "112",
"IPv6Gw": "2001:420:5440:2010:600:0:45:1"
}
```

ステップ2 テキストファイルを ISO ファイルに変換して仮想CD-ROM を生成します。

```
/usr/bin/genisoimage -r -o day0.iso day0-config
または
/ usr/bin/mkisofs -r -o day0.iso day0-config
```

#### 仮想スイッチの新規作成

仮想スイッチ(vSwitch)を新規作成するには、次の手順を実行します。

- ステップ1 Hyper-Vマネージャの[アクション(Action)] タブで、[仮想スイッチマネージャ(Virtual Switch Manager)] をクリックします。
- **ステップ2**[仮想スイッチ(Virtual Switches)]>[新しい仮想ネットワークスイッチ(New virtual network switch)]をク リックします。
- ステップ3 [仮想スイッチの作成 (Create virtual switch)] ウィンドウで、[外部 (External)] を選択します。
- ステップ4 [仮想スイッチを作成する (Create Virtual Switch)] をクリックします。
- ステップ5 [仮想スイッチのプロパティ (Virtual Switch Properties)]ウィンドウで、仮想スイッチの名前を入力します。
- ステップ6 外部または内部 vSwitch を作成します。
  - •外部vSwitchを作成するには、[外部ネットワーク(External network)]を選択し、ドロップダウンリストから必要な物理アダプタを選択します。
  - 内部vSwitchを作成するには、[内部ネットワーク(Internal network)]または[プライベートネットワーク(Private network)]を選択します。
- **ステップ7** [VLAN ID] で、[管理オペレーティングシステムの仮想LAN IDを有効にする(Enable virtual LAN identification for management operating system)]の横にあるチェックボックスをオンにします。

**ステップ8** [OK] をクリックします。

#### 仮想マシンの新規作成

次の手順に従って、VM を新規作成します。

- **ステップ1** Hyper-V マネージャで、[アクション(Action)]>[新規(New)]>[仮想マシン(Virtual Machine)] をク リックします。
- ステップ2 [新規仮想マシンウィザード (New Virtual Machine Wizard)]ダイアログボックスで[次へ (Next)]をクリックします。
- ステップ3 VM の名前を入力し、[Next] をクリックします。
- **ステップ4** [世代1 (Generation 1)]を選択し、[次へ (Next)]をクリックします。
- **ステップ5** VM に割り当てる必要がある起動メモリまたは RAM の容量を MB 単位で指定します(28672 MB 以上、 32768 MB を推奨)
- ステップ6 ドロップダウンリストから必要な vSwitch の接続方法を選択します。
- ステップ7 [既存の仮想ハードディスクを使用する(Use an existing virtual hard disk)]を選択し、[参照(Browse)]を クリックして、ダウンロードした Management Center Virtual の VHD イメージを選択します。
- ステップ8 [終了 (Finish)]をクリックして、VM を作成します。

### 展開の確認

シリアルコンソールで **show version** コマンドを実行し、Management Center Virtual が Hyper-V に展開されていることを確認します。

| rm-Production login: admin<br>Password:                                                                                                    | n                                                    |
|----------------------------------------------------------------------------------------------------|------------------------------------------------------|
| Copyright 2004–2022, Cisco and/or its affiliates. All rights reserved.<br>Cisco is a registered trademark of Cisco Systems, Inc.<br>All other trademarks are property of their respective owners. |                                                      |
| Cisco Firepower Extensible Operating System (FX-OS) v82.14.0 (build 205)<br>Cisco Secure Firewall Management Center for Hyper-V v7.4.0 (build 1493)                                               |                                                      |
| > show version<br>[ rm-Production ]                                                                                                    |                                                      |
| Model                                                                                                    | : Secure Firewall Management Center for Hyper-V (66) |
| ersion 7.4.0 (Build 1493)                                                                                                    | U 24                                                 |
| UUID                                                                                                    | : 3f775634-7f7d-11ed-b8f5-0c0e70c660f3               |
| Rules update version                                                                                                    | : 2022-01-06-001-urt                                 |
| LSP version                                                                                                    | : lsp-rel-20221214-1542                              |
| VDB version                                                                                                    | : 361                                                |
|                                                                                                    |                                                      |

# 最初のブートログへのアクセス

最初のブートログにアクセスするには、Hyper-Vマネージャで作成した VM をオンにする前 に、次の手順を実行します。

- ステップ1 Hyper-V マネージャで新しく作成した VM を選択し、ウィンドウの右側にある [アクション(Actions)] セ クションで [設定(Settings)] をクリックします。
- ステップ2 [ハードウェア(Hardware)]セクションで[COM1]をクリックし、[Named Pipe(名前付きパイプ)]を選択 します。
- ステップ3 パイプの名前を入力します。たとえば、virtual1のようになります。名前付きパイプのパスをメモします。
- ステップ4 [適用 (Apply)] をクリックし、[OK] をクリックします。
- ステップ5 作成した VM をクリックし、ウィンドウの右側にある [アクション(Actions)] ウィンドウで [開始(Start)] をクリックします。VM の [状態(State)] が [起動(Starting)] から [実行中(Running)] に変わります。
- ステップ6 ここで、作成した名前付きパイプを PuTTY などのシリアルクライアントに接続する必要があります。
- ステップ1 ローカルホストに移動し、[PuTTY] ウィンドウを表示します。
- **ステップ8**[シリアル回線(Serial line)]フィールドに、先ほどメモしておいた名前付きパイプのパスを入力します。 例:\\.\\pipe\\virtual1
- ステップ9 [開く (Open)]をクリックします。[PuTTY]ウィンドウで最初のブートログを確認できるようになりました。

### Management Center Virtual のシャットダウン

Hyper-V マネージャで、シャットダウンする VM を右クリックし、[オフにする(Turn Off)] をクリックします。

#### Management Center Virtual の再起動

Management Center Virtual CLIの expert モードで sudo reboot コマンドを実行し、グレースフル リブートを開始します。 Cisco Firepower Extensible Operating System (FX-OS) v82.14.0

(build 205) Cisco Secure Firewall Management Center for Hyper-V v7.4.0 (build 1493) > expert admin@hyperv-automation:~\$ sudo reboot

または、Hyper-Vマネージャに移動し、シャットダウンするVMを右クリックして、[オフにする (Turn Off)]をクリックすることもできます。

### Management Center Virtual の削除

VM がシャットダウンされたら、VM を右クリックして [削除(Delete)] をクリックします。

(注) VM を削除しても、VM に接続されているディスクは削除されません。ディスクは手動で削除 する必要があります。

## トラブルシューティング

•問題: VM を起動できず、メモリを初期化できませんでした

シナリオ:この問題は、VMを初期化するのに十分なディスク容量がない場合に発生します。

回避策:VHDファイルが配置されているディスクの容量を確保します。

問題: VM をプロビジョニングまたは起動できません。添付ファイルを開けませんでした。

シナリオ:この問題は、別のVMが新しいVMと同じイメージを使用している場合に発生します。

回避策:古いVMを削除します。

・問題: VM の起動に失敗しました。システムメモリが不足しています

シナリオ:この問題は、設定されたメモリをVMにプロビジョニングするのに十分なRAM がホストオペレーティングシステムで使用できない場合に発生します。

回避策:必要な RAM がホスト オペレーティング システムで使用可能であることを確認 します。

• 問題: Management Center Virtual に SSH 接続できないか、外部ホストから Management Center Virtual の UI をロードできません。

回避策:Windowsファイアウォールのインバウンドおよびアウトバウンドルールで、ポート22 (SSH)、443 (HTTPS)、80 (HTTP)を許可します。

・問題:デバイスがインターネットにアクセスできません。

回避策:デバイスが外部 vSwitch を使用している場合は、VLAN のゲートウェイが正しく 設定されていることを確認します。

I

翻訳について

このドキュメントは、米国シスコ発行ドキュメントの参考和訳です。リンク情報につきましては 、日本語版掲載時点で、英語版にアップデートがあり、リンク先のページが移動/変更されている 場合がありますことをご了承ください。あくまでも参考和訳となりますので、正式な内容につい ては米国サイトのドキュメントを参照ください。